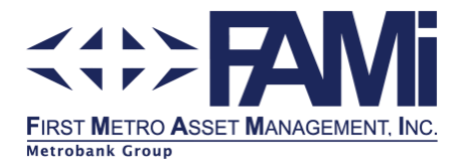

## PORTAL REGISTRATION FOR INSTITUTION

The following sections provide a step-by-step guide on how to register in our portal to view your statement of account (SOA) at your convenience.

## Registration and Enrollment for FAMI Portal Access (first-time users)

| <u>STEP 1</u>                                                                         |                                                                                                    |  |  |
|---------------------------------------------------------------------------------------|----------------------------------------------------------------------------------------------------|--|--|
| In the REGISTRATION page, click Corporate Account. Then click NEXT. <u>STEP</u>       |                                                                                                    |  |  |
| <b><u>2</u></b><br>Enter your<br>registered email<br>address to proceed.              | <image/> <complex-block><complex-block><complex-block><complex-block><complex-block><complex-block><complex-block><complex-block><image/><image/><image/></complex-block></complex-block></complex-block></complex-block></complex-block></complex-block></complex-block></complex-block> |  |  |
| <u>STEP 3</u> Provide<br>your<br>information as<br>shown below, then<br>click SUBMIT. | <image/>                                                                                                    |  |  |

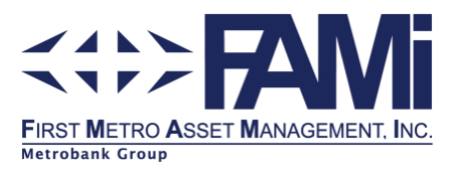

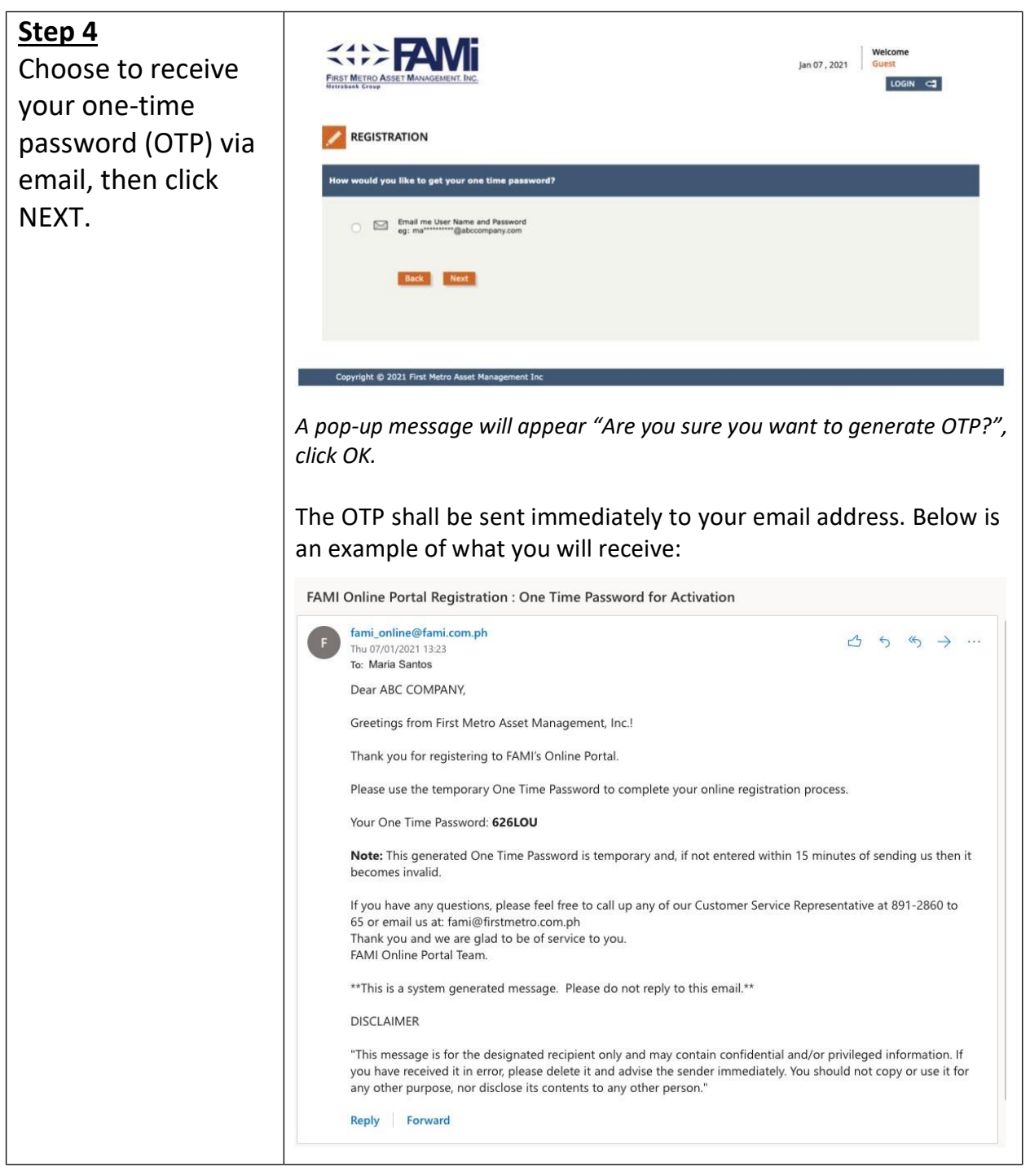

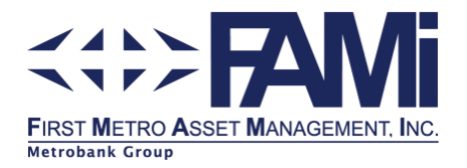

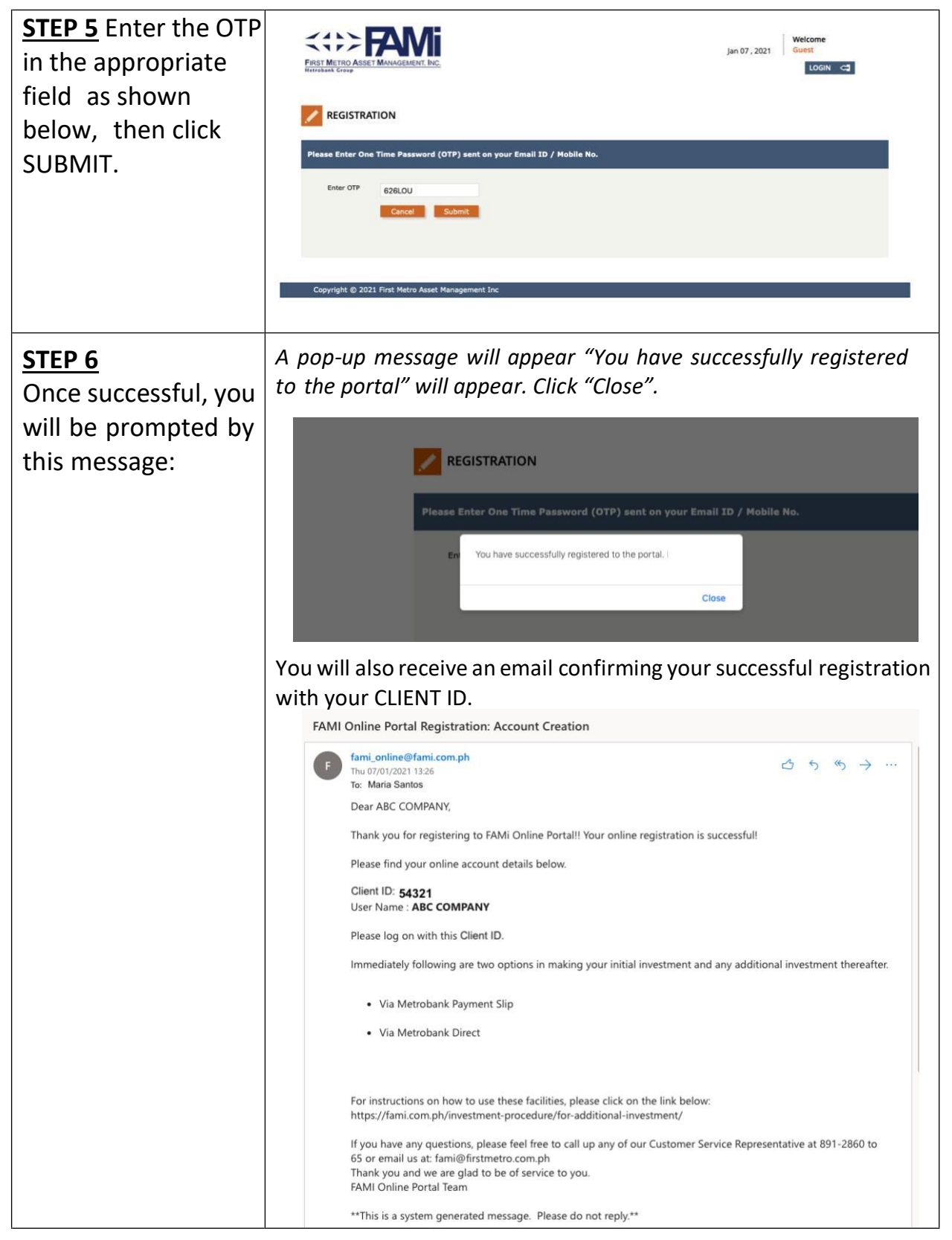

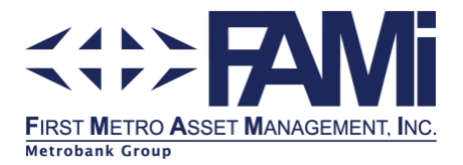

|                                                   | NOTE: Your CLIENT ID is different from your FAMI Account                      |                                            |  |
|---------------------------------------------------|-------------------------------------------------------------------------------|--------------------------------------------|--|
|                                                   | Number and shall only be used in the FAMI Portal.                             |                                            |  |
|                                                   | ,                                                                             |                                            |  |
|                                                   | You will also be prompted to immediately change your password as shown below: |                                            |  |
|                                                   | FIRST METRO ASSET MANAGEMENT, INC.                                            | Jan 07 , 2021 Weicome<br>Guest<br>Login C3 |  |
|                                                   | REGISTRATION                                                                  |                                            |  |
|                                                   | Change Password                                                               |                                            |  |
|                                                   | Password must have at least 1 special character.                              |                                            |  |
|                                                   | Password must not contain your user id.                                       |                                            |  |
|                                                   | * Password must be alphanumeric.                                              |                                            |  |
|                                                   | Password must not match with your 5 old passwords .                           |                                            |  |
|                                                   | Password should be greater than 7 characters and less than 14 characters.     |                                            |  |
|                                                   | New Password                                                                  |                                            |  |
|                                                   |                                                                               |                                            |  |
|                                                   | Confirm New Password                                                          |                                            |  |
|                                                   |                                                                               |                                            |  |
|                                                   | Cancel Submit                                                                 |                                            |  |
|                                                   |                                                                               |                                            |  |
|                                                   |                                                                               |                                            |  |
| Copyright © 2021 First Metro Asset Management Inc |                                                                               |                                            |  |
|                                                   |                                                                               |                                            |  |

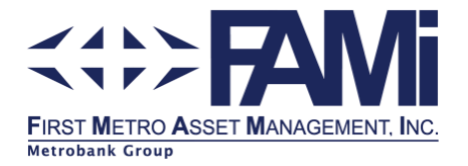

## How to View Your Latest Investment Summary

Now that you have successfully registered to the FAMI Portal, this guide will show you how to log-in and view your latest Investment Summary.

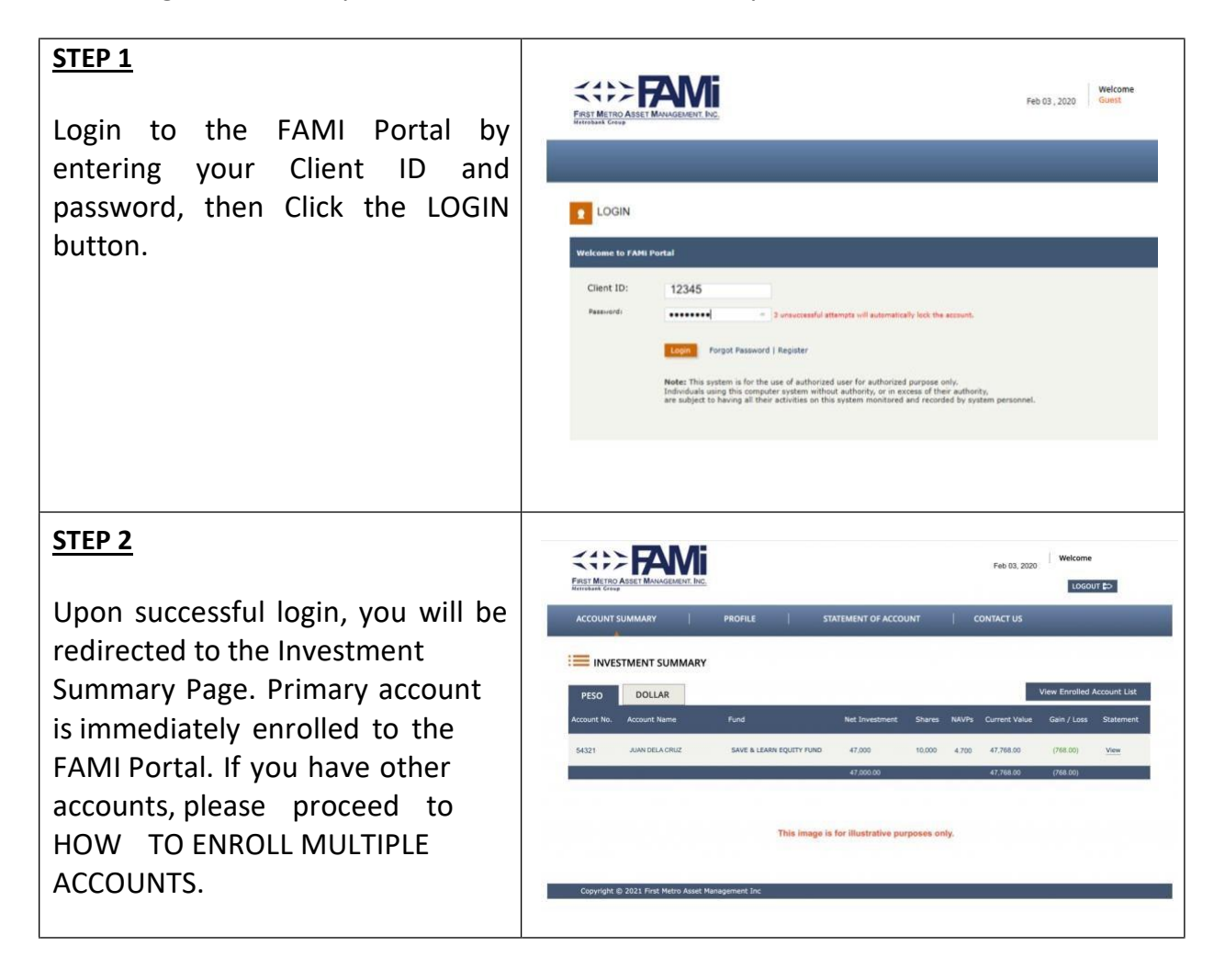

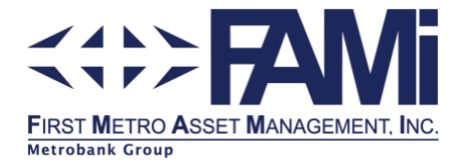

## How to Enroll Multiple Accounts

If you have additional FAMI Account Numbers, you may do the enrollment process below:

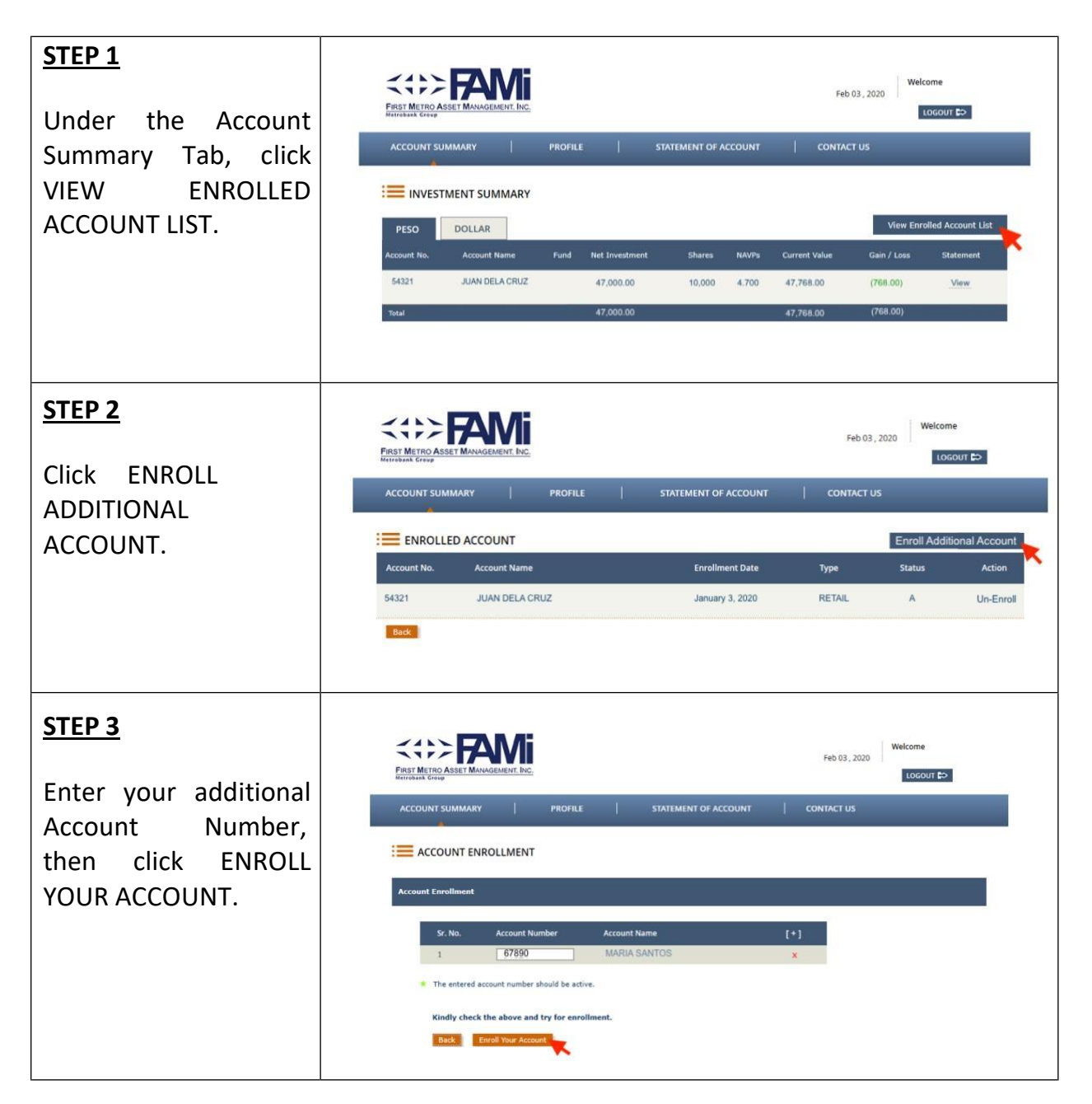